## 国内学生の出願書類

| 学歴証明書類                    | 以下のいずれかの書類の原本を1通提出してください。   1. 日本の高等学校、中等教育学校、特別支援学校高等部などの調査書 ※厳封されたもの  2. 日本の高等学校、中等教育学校、特別支援学校高等部などの卒業証明書または卒業見込証明書  3. 高等学校卒業程度認定試験の合格証明書、合格成績証明書、または合格見込成績証明書  4. 海外において上記の(1)~(3)に相当する証明書  5. 国際バカロレア(Diploma 取得要/Course Results のみ不可)、GCEA レベル(E評価以上/2科目以上)、アビトゥーア(ドイツ)、バカロレア(フランス)のいずれかの資格を証明する書類  6. その他の大学入学資格を証明する書類 |
|---------------------------|----------------------------------------------------------------------------------------------------|
| 推薦書                       | 学校推薦型選抜[公募制]に出願する方は提出してください。<br>本学指定の様式をインターネット出願ページ(出願書類・発送要領)でダウンロードして使用してください。<br>URL:https://www.guide.52school.com/guidance/net-kyoto-seika/gid<br>※ 推薦書は 2022 年 4 月以降に発行されたものに限ります。                                                                                                    |
| 大学入学共通テスト<br>成績請求票        | 大学入学共通テスト利用入試に出願する方は、大学入試センターが交付する「令和5年度大学入学者選抜に係る大学入学共通テスト受験票」から、「令和5年度共通テスト成績請求票(私立大学・公私立短期大学用)を1枚だけ切り離し、本学所定の用紙に貼り付けて提出してください。                                                                                                    |
| 英語資格・検定試験<br>スコアの証明書類(写し) | 英語資格・検定試験スコアを利用する方は、スコアを証明する書類の写しを出願書類と一緒に送付してください。詳しくは 37<br>ページの「英語資格・検定試験の利用について」をご確認ください。                                                                                                    |

## 外国人留学生の出願書類

| 学歴証明書類                    | <ul> <li>以下のいずれかの書類の原本を1通提出してください。</li> <li>※ 原本を提出できない事情がある場合は、出願書類を提出する前に入学グループまでお問合せください。本学が許可した場合を除き、書類の写しの提出は認めません。</li> <li>1. 各国の高等学校の卒業証明書または卒業見込証明書</li> <li>2. 各国の高等学校卒業相当学力認定試験の合格証明証または合格見込証明書</li> <li>3. 日本の高等学校、中等教育学校、特別支援学校高等部などの調査書</li> <li>4. 国際パカロレア (Diploma 取得要 / Course Results のみ不可)、GCEA レベル (E 評価以上 / 2科目以上)、アビトゥーア (ドイツ)、パカロレア (フランス) のいずれかの資格を証明する書類</li> <li>5. その他の大学入学資格を証明する書類</li> </ul> |
|---------------------------|----------------------------------------------------------------------------------------------------|
| 日本語能力を証明する<br>書類(写し)      | 出願資格を満たしたことを証明する成績通知書または成績証明書のいずれか1点の写しを提出してください。                                                                                                    |
| 日本での学修状況を<br>証明する書類       | <ul> <li>出願時点で、すでに有効な在留資格「留学」を有する方は、在籍している日本の学校の以下のすべてを提出してください。証明書の有効期限は発行日から 30 日間です。</li> <li>・ 在籍証明書</li> <li>・ 成績証明書</li> <li>・ 出席状況を証明する書類</li> <li>※ 日本の高等学校に在籍し、調査書を提出する方は、上記の書類の提出は不要です。</li> <li>※ 在籍する日本の学校が、出席状況を証明する書類を発行しない場合、出願書類を提出する前に入学グループまでお問合せください。</li> </ul>                                                                                                    |
| パスポート(写し)                 | パスポートの顔写真のページの写しを提出してください。<br>※ 日本国籍のパスポートで入国したことがある方は、その写しと日本国籍離脱の証明書(戸籍謄本)も提出してください。                                                                                                    |
| 在留カード(写し)                 | <b>出願時点で、すでに有効な在留資格「留学」を有する方</b> は、在留カード(両面)の写しを提出してください。                                                                                                    |
| 大学入学共通テスト<br>成績請求票        | 大学入学共通テスト利用入試に出願する方は、大学入試センターが交付する「令和5年度大学入学者選抜に係る大学入学共通テスト受験票」から、「令和5年度共通テスト成績請求票(私立大学・公私立短期大学用)を1枚だけ切り離し、本学所定の用紙に貼り付けて提出してください。                                                                                                    |
| 英語資格・検定試験<br>スコアの証明書類(写し) | 英語資格・検定試験スコアを利用する方は、スコアを証明する書類の写しを出願書類と一緒に送付してください。詳しくは 37<br>ページの「英語資格・検定試験の利用について」をご確認ください。                                                                                                    |

## 海外の学校が発行する証明書類について

日本語または英語以外で書かれた各種証明書は、在日外国公館、在外公館などの公的機関による法定翻訳または在籍校(日本語学校を含む) による公印付き翻訳(日本語または英語)を添付してください。

38

## 2回目以降の出願について

2023 年度入試で2回目以降の出願にあたっては、一度提出した書類を再提出する必要はありません。ただし、以下の書類については出 願ごとに提出が必要です。なお、転居などにより各種証明書の記載内容が変更された場合は再提出してください。

|                     | 出願時点で、すでに有効な在留資格「留学」を有する方は、在籍している日本の学校の以下のすべてを提出してください。証明<br>書の有効期限は発行日から 30 日間です。<br>・ 在籍証明書                                      |
|---------------------|----------------------------------------------------------------------------------------------------|
| 日本での学修状況を<br>証明する書類 | <ul> <li>・ 成績証明書</li> <li>・ 出席状況を証明する書類</li> </ul>                                                                                 |
|                     | <ul> <li>※ 日本の高等学校に在籍し、調査書を提出する方は、上記の書類の提出は不要です。</li> <li>※ 在籍する日本の学校が、出席状況を証明する書類を発行しない場合、出願書類を提出する前に入学グループまでお問合せください。</li> </ul> |
| 各種証明書               | 転居、在留カードの更新などにより、各種証明書の記載内容を変更した場合は、再提出してください。                                                                                     |

## 一般選抜と大学入学共通テスト利用入試を同時に出願する場合

ー般選抜と大学入学共通テスト利用入試を同時に出願する場合、学歴証明書などの出願書類は1通のみ必要になります。また、封筒を1つにまとめて送付してください。

## 顔写真の登録について

出願にあたっては、顔写真が必要です。「マイページ」を登録する際に、以下の要領にしたがって顔写真を登録してください。 顔写真は試験当日の本人照合、入学後の学生証用の写真として利用します。 ※ 入学後の学生証用の写真は、入学手続時に変更することができます。

#### 適切な写真の例

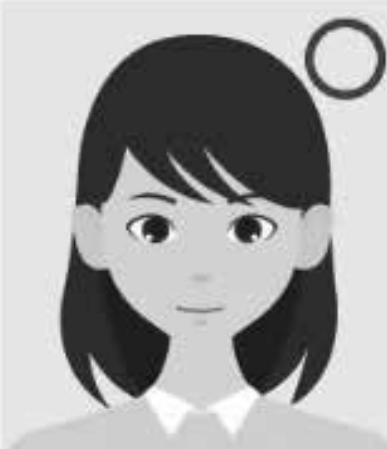

- ・カラー写真
- ・上半身・正面
- ・無帽
- ・背景なし
- ・枠なし
- ・学校の制服以外であること

## 不適切な写真の例

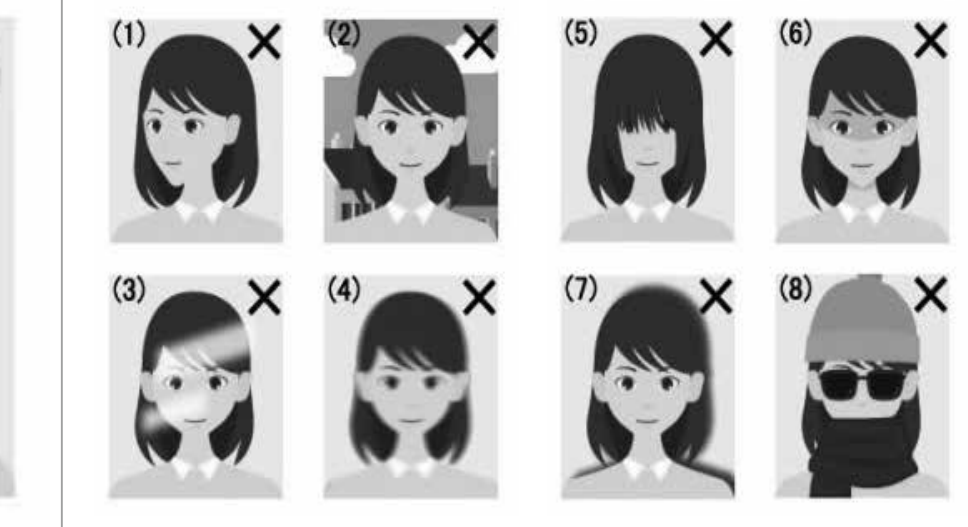

- ・正面を向いていない
- ・背景に風景や柄が写っている
- ・照明が反射している
- ・ピントがぼけたり、手振れによって不鮮明
- 前髪が長すぎて目元が隠れている
- ・顔に影が写っている
- ・マフラーやスカーフで顔の輪郭が隠れている

# マイページの登録について

本学ではインターネットで出願を受付けており、最初に「マイページ」の登録が必 要になります。 以下では「マイページ」登録の流れについて、要点だけを説明しています。実際の

以下では「マイハーシ」登録の流れについて、安点だりを説明しています。 美際の 登録にあたっては、画面の指示に従って進めてください。

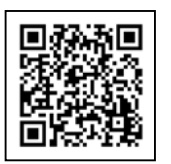

QR コードを読み取って 「インターネット出願ページ」 ヘアクセス

## ①入試情報ページ

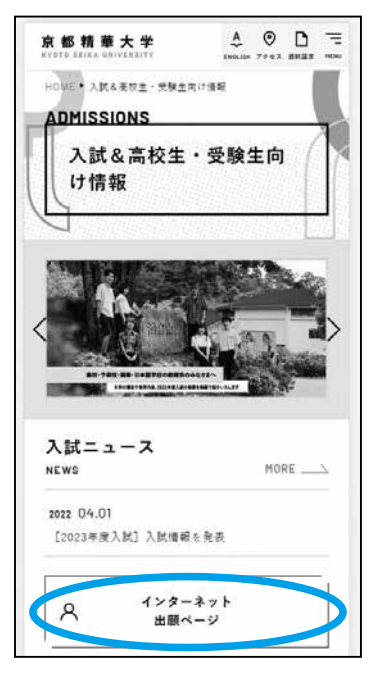

本学ウェブサイトの入試情報ペー ジから、「インターネット出願ペー ジ」へ進んでください。

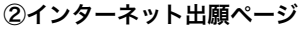

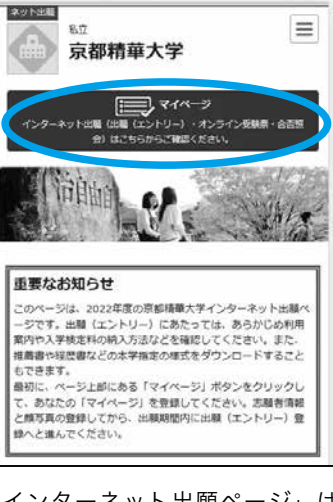

「インターネット出願ページ」は 利用手順、出願書類の発送方法、 入学検定料の支払方法、よくある 質問を掲載しています。 画面右上の「マイページ」ボタン をクリックして進んでください。

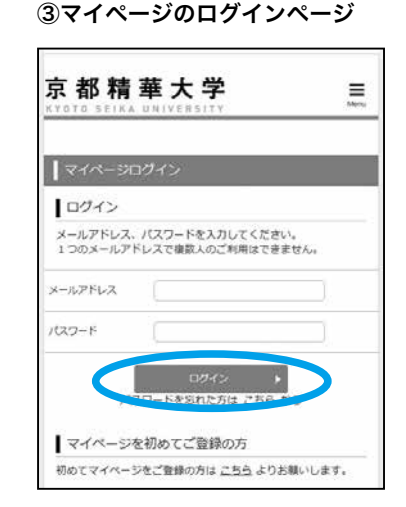

「マイページ」のログイン画面が 表示されます。最初は画面下の「マ イページを初めてご登録の方」か ら進んでください。

登録したメールアドレスに「マイ ページ仮登録完了」通知が届きま すので、メール本文の URL にア クセスして本登録を行ってくださ い。

#### ④基本情報、顔写真の登録

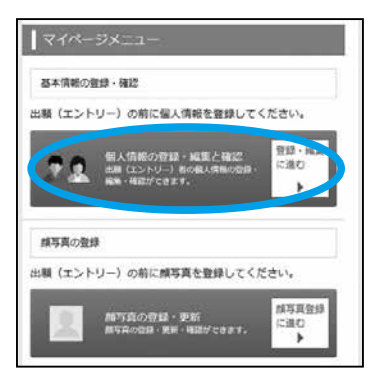

本登録が完了すると、基本情報、 顔写真の登録へ進みます。 まず、「基本情報の登録」から始 めてください。

#### ⑤志願者区分の選択

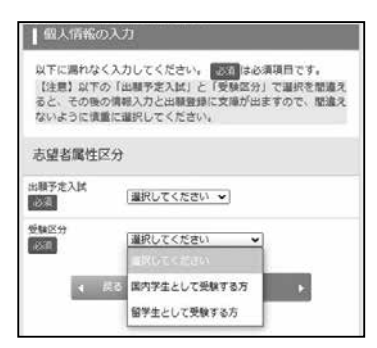

最初に「出願予定入試」と、「出願 区分」を選択してください(5 ページの「出願区分について」を 参照)。

※日本国内に在住している、在 留資格「留学」を有する(ま たは取得を希望する)外国籍 者は、「留学生として受験する 方」となりますので、間違え ないように選択してください。

#### ⑥基本情報の入力

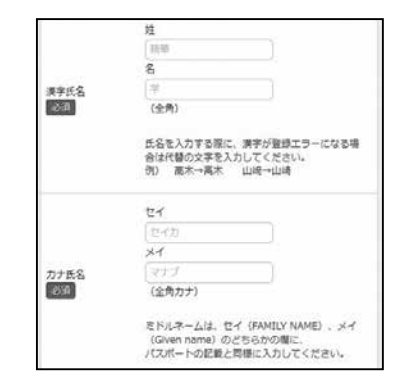

画面の指示に従って、基本情報を 入力してください。

基本情報の入力が完了したら、「顔 写真登録」へ進んでください。顔 写真の注意事項は 39 ページの 「顔写真の登録について」をご確 認ください。

共通事項

# 出願(エントリー)登録

入試概要

- 基本情報の入力と、顔写真の登録が完了し、各入試種別の出願期間になると、出願(エントリー)登録ができます。 以下では出願の流れについて、要点だけを説明しています。実際の登録にあたっては、画面の指示に従って進めてください。
  - ※ <u>出願登録が完了し、入学検定料を納入した後、出願した内容(志望、受験型)を変更することはできません(入学検定料を納入する前であれば、登録をやり直 すことができます)。</u>
  - ※ 出願期間内に登録が完了しなかった場合は、いかなる理由でも出願は認めません。

## ①出願(エントリー)登録

| 241%-   | -\$*_1-                                                                                                    |                                     |
|---------|----------------------------------------------------------------------------------------------------|-------------------------------------|
| 出題 (エン  | トワー) 登録                                                                                                    |                                     |
| 京都積華大   | 学に出験(エントリー)登録をします。                                                                                                    |                                     |
|         | 出版(エントリー)登録<br>高市の表示に取って出版(エントリー)にあ<br>室の開始を入力し、その内容を登録・場面し<br>てください。                                                                                                 | 出稿(エントリー)登録に進む                      |
| 出版(エン   | トリー) 履歴雑誌<br>出題(エントリー)の態度を確認できま                                                                                                    | et.                                 |
| Linkovo | 出版(エントリー)和原確認                                                                                                    |                                     |
| ₽⁄      | 申し込み一個から出題(エントリー)の問題<br>を確認できるととしに次の出版を利用するこ<br>とができます。<br>(回想や何に見)水タンでみ開き時した内<br>等を表示<br>・(回想でき面目)水タンでみ開き後を入下<br>・(回想てき面目)水タンでみ見書類を入下<br>・(回想エール)水タンで中込得識エールを再<br>KG | 出版 (エン<br>トリー) 題<br>歴確認に進<br>む<br>) |

各入試種別の出願期間(エント リー期間)になると、登録ができ ます。 「出願(エントリー)登録」から 進み、出願する入試種別を選択し てください。

### ②入試種別の選択

| 入試制度の選                                                               | R                                                                            |
|----------------------------------------------------------------------|------------------------------------------------------------------------------|
| > W合型建築 18                                                           | I ISHU-                                                                      |
| 登録時に次の項目<br>・「自己推薦書」<br>・「学びの計画書<br>※2つの学科・コ<br>は、それぞれの引<br>書」を入力する。 | 目の入力が必要となります。<br>制<br>コース、プログラムにエントリーする場合<br>枠科・コース、プログラムの「芋びの計画<br>必要があります。 |
| > 学校推薦型道抜                                                            | (公韓初)                                                                        |
| <ul> <li>登録時に次の項目</li> <li>「自己推薦書」</li> <li>「字びの計画書</li> </ul>       | 目の入力が必要となります。<br><sup>第</sup> 〕                                              |
| > 一般運抜 1期                                                            |                                                                              |
| 登録時に次の項目                                                             | 目の入力が必要となります。                                                                |
| <ul> <li>「自己推薦書」</li> <li>「学びの計画書</li> </ul>                         | ŧj                                                                           |

出願する入試種別を選択してくだ さい(選択するとオレンジ色にな ります)。

#### ③志望先の選択

| ┃ 志望学部・試験:           | 会場選択         |    |
|----------------------|--------------|----|
| ◇ 一般選抜 1開            | l,           |    |
| 志望学科選択<br>※ クリックした頃番 | が石壁頂となります。   |    |
| 国際文化学部 人文            | 学科           | 國沢 |
| 国際文化学部 グロ            | ーバルスタディーズ学科  | MR |
| メディア表現学部             | メディア表現学科     | 温沢 |
| 芸術学部 造形学科            |              |    |
|                      | ¥0           |    |
| NEWS                 | -#02E38 1.85 |    |

志望する学科・コース、プログラ ムを選択してください。選択した 順番が志望順位になります(1つ 目に選んだものが第1志望になり ます)。

#### ④受験型(試験科目)の選択

| 2/4              |                      |
|------------------|----------------------|
| オンライン国際          |                      |
| 2/5 (午前) ※       | 2和目選択してください。         |
| AV10 1010        | 数学 日本中市 世界中市         |
| 2/5 (午後)         |                      |
| 10 mile +        |                      |
|                  |                      |
| ✓ 332 表紙学部       | 造形学和 × <sup>形計</sup> |
| 2/4              |                      |
| 「オンライン開日         | 1                    |
| 2/5 (午前)         |                      |
| 「指電デッサン          |                      |
| 2/5 (午後)         |                      |
| イメージ表現           |                      |
| 1.0004-001-001-0 | X40.000              |
|                  | ¥40,000              |

受験型を選択します。複数の受験 型を選択する場合は、必ず一度に 登録をしてください。登録完了後 に追加することはできません。

#### ⑤事前提出課題などの入力

| 1. (ez                                   |                                                                  |
|------------------------------------------|------------------------------------------------------------------|
| 推薦書」<br>を記入し<br>てくださ<br>い。               |                                                                  |
| ðál (                                    | ※学キスト中の旅行は要視されます。入力途中で新画面に<br>戻った場合、入力途中の内容は保存されません。ご注意く<br>ださい。 |
| 2.「学び<br>の計画もなたの<br>メディア<br>表現学び<br>について |                                                                  |
| 記入して<br>ください。<br>必須                      | ※デキスト中の次行は禁機されます。入力途中で朝東面に<br>戻った場合、入力途中の内容は保存されません。ご注意く<br>がたい。 |

選択した受験型によって、事前提 出課題(自己推薦書、学びの計画 書など)の入力フォームが表示さ れます。学部ごとの出題内容を確 認して入力してください。

## ※総合型選抜1期における体験 授業の参加希望日は、ここで 選択してください。

#### ⑥出願完了画面

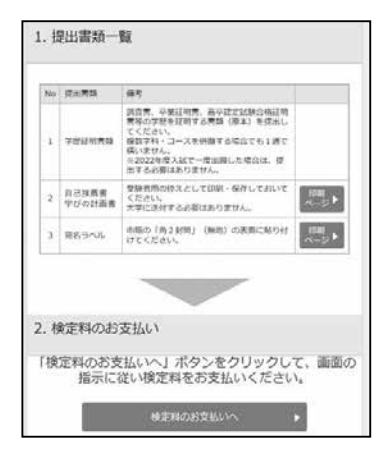

出願完了画面が表示されます。

#### 1. 出願書類一覧

出願に必要な書類の一覧が表示さ れます。「印刷ページ」から「宛名 ラベル」などを印刷する画面を表 示することができます。

2. 入学検定料のお支払い 「検定料のお支払い」から、入学検 定料の支払い画面へ進みます。

#### 出願(エントリー)に関する注意事項

・出願期間内で、入学検定料を納入する前であれば、出願登録を最初からやり直すことによって、登録内容を変更することができます。

・出願登録の完了後に、氏名や住所などの個人情報の誤りに気づいた場合は、すみやかに入学グループまでご連絡ください。

#### 操作に関するお問合せ

「インターネット出願ページ」の「よくある質問・お問合せ」では、操作に関するお問合せへの回答を掲載していますので、ご利用ください。 URL: https://www.guide.52school.com/guidance/net-kyoto-seika/faq

#### 志願受付操作サポート窓口

TEL:0120-752-257
受付期間:2022年8月1日(月)~2023年3月31日(金)
受付時間:毎日9:00~20:00
※ 上記期間のうち、入試種別ごとの出願期間のみご利用いただけます。また、年末年始(12月29日~1月3日)は休業させていただきます。

## 入学検定料の支払い

マイページ「出願完了画面」にある「検定料のお支払い」から、「決済専用サイト」へ進みます。お支払い方法をクレジットカード、コン ビニ、ネットバンキング、ATM(ペイジー)の中から選択して、<u>出願期間内に納入手続きを行ってください。</u>

納入が完了すると、「納入完了の通知メール」が届きます。

#### ※ 出願期間内に入学検定料を納入しなかった場合は、いかなる理由でも出願は認めません。

※ 入学検定料の他に、支払手数料 990 円が必要です。

※ いったん納入された入学検定料は、出願資格が受理されなかった場合を除いて返還しません。

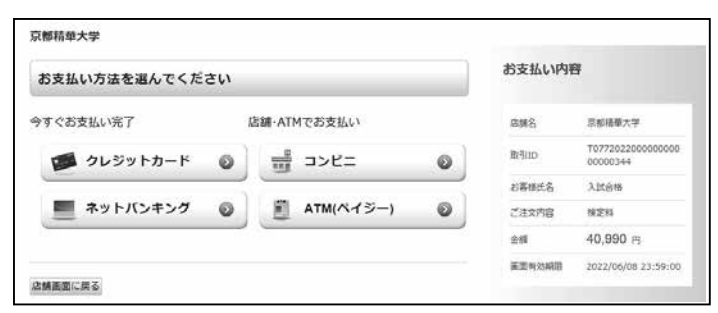

## コンビニエンスストア

お支払い方法から「コンビニ」を選択し、「お支払い情報」を取得した上で、以下の手順に従って手続きを進めてください。

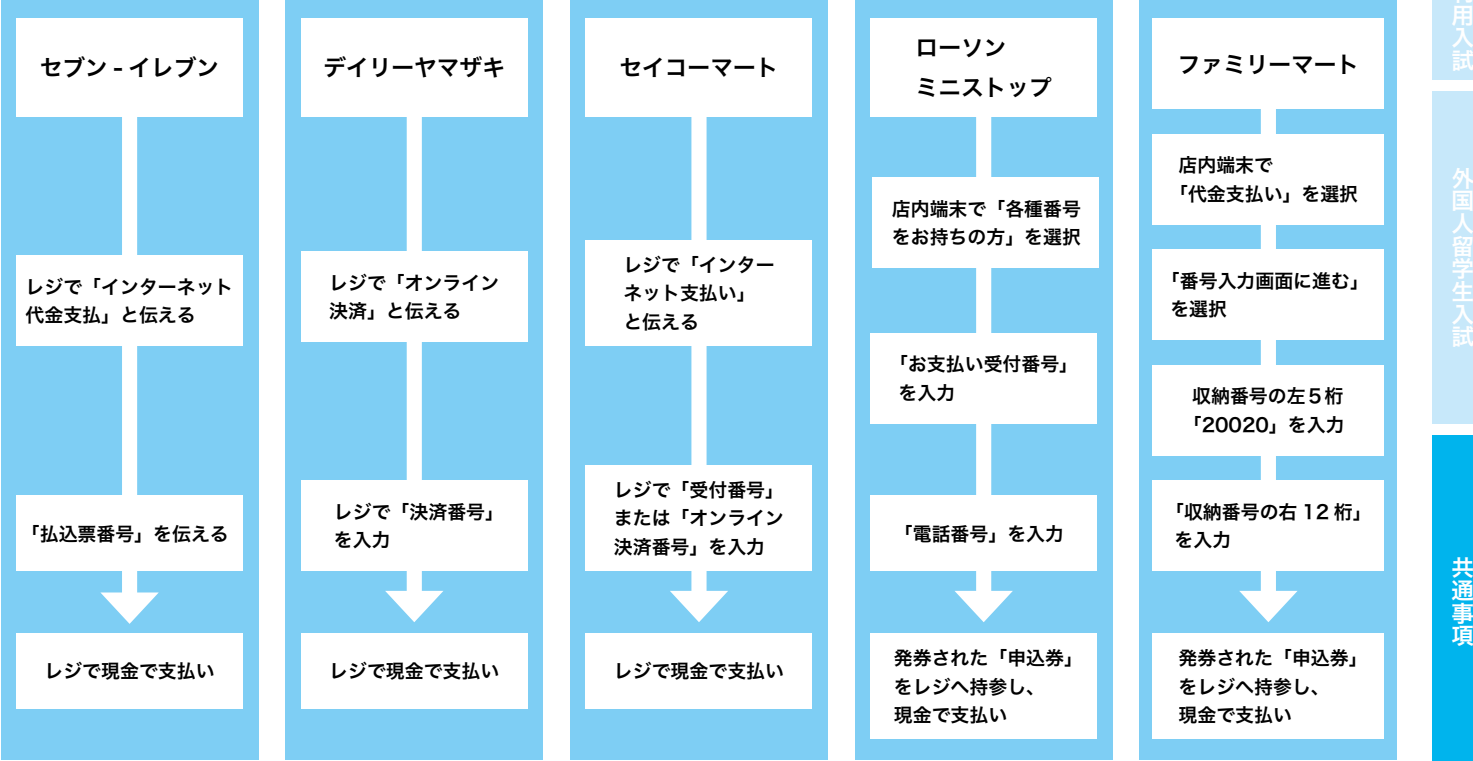

## ATM(ペイジー)

お支払い方法から「ATM (ペイジー)」を選択し、「お支払い情報」を取得した上で、以下の手順に従って手続きを進めてください。

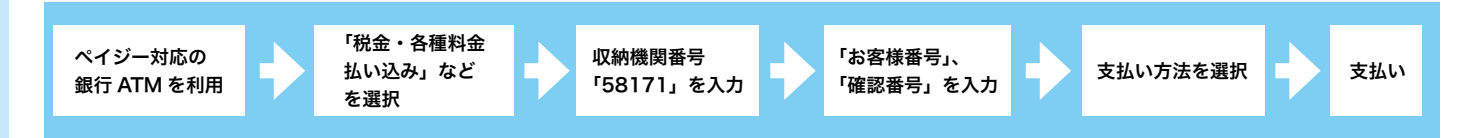

## ネットバンキング

お支払い方法から「ネットバンキング」を選択し、画面の指示に従って手続きを進めてください。

## クレジットカード

お支払い方法から「クレジットカード」を選択し、画面の指示に従って手続きを進めてください。

#### 海外からの納入について

海外からの納入方法は、クレジットカードのみに対応しています。

#### 納入に関する注意事項

各納入手順は変更される場合があります。ご不明な場合は、株式会社ペイジェントのウェブサイトをご確認ください。 (購入者の支払いの流れ)URL: https://www.paygent.co.jp/payment\_service/way\_to\_pay

## 出願書類の送付

出願にあたっては、必要な書類(38 ページの「出願書類について」参照)をすべて揃えて、市販の角2サイズの封筒を使用して、郵 便局の窓口から簡易書留・速達で送付してください。封筒の表には、本学指定の「宛名ラベル」を貼り付けてください。「宛名ラベル」は、 出願登録完了時に「マイページ」で印刷することができます(志願者の氏名などが記載されたラベルが印刷できます)。

海外から送付する場合は、任意の封筒を使い、<mark>「出願する入試種別名、出願書類在中」</mark>と表書きをして、国際宅配便(EMS、DHL、UPS、 FedEx など)で送付してください(本学指定の宛名ラベルは必要ありません)。

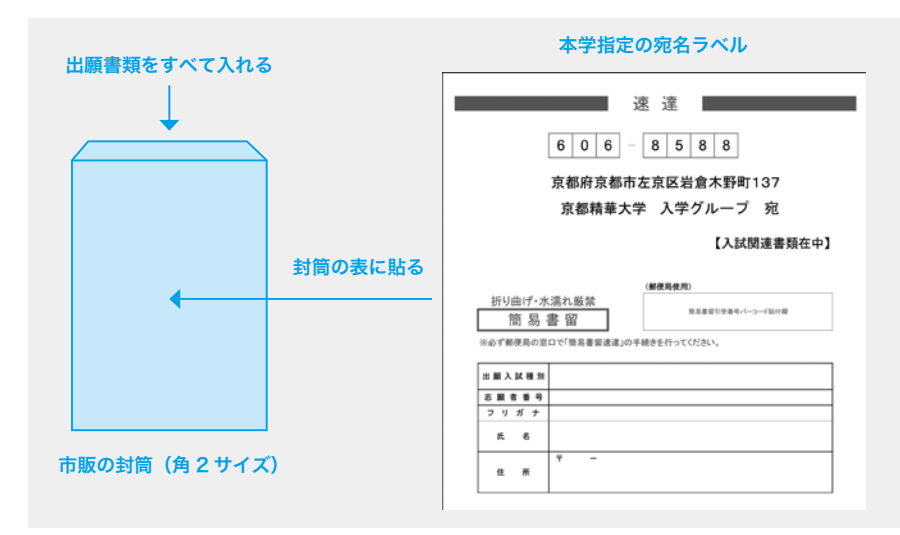

## 海外から送付する際の宛先

Kyoto Seika University Admissions Office 137 Iwakura-Kino-cho, Sakyo-ku, Kyoto 606-8588 JAPAN

## 出願書類に関する注意事項

- ・学内併願する場合でも、提出する書類(学歴証明書など)は1通で構いません。
- ・ 2023 年度入試において2回目以降の出願をする場合、一部の書類を除き、前の入試で提出した書類を再度提出する必要はありません。
   詳しくは 39 ページの「2回目以降の出願について」をご確認ください。
- ・郵便局、配送会社が発行する受付番号、追跡番号などの控えは、郵便事故などによる不着の際に必要となりますので、必ず各自で保 管してください。
- ・本学窓口では出願書類の受付を行っていません。
- ・出願書類の到着状況に関するお問合せには応じられません。
- ・出願資格を確認するために必要な書類が提出されなかった場合、出願が認められない場合があります。
- 出願期間内にすべての書類を提出しなかった場合は、いかなる理由でも出願は認めません。
- いったん提出された書類は原則として返却しません。